# **PNI Hunting 751 PRO**

#### Camouflage video surveillance camera

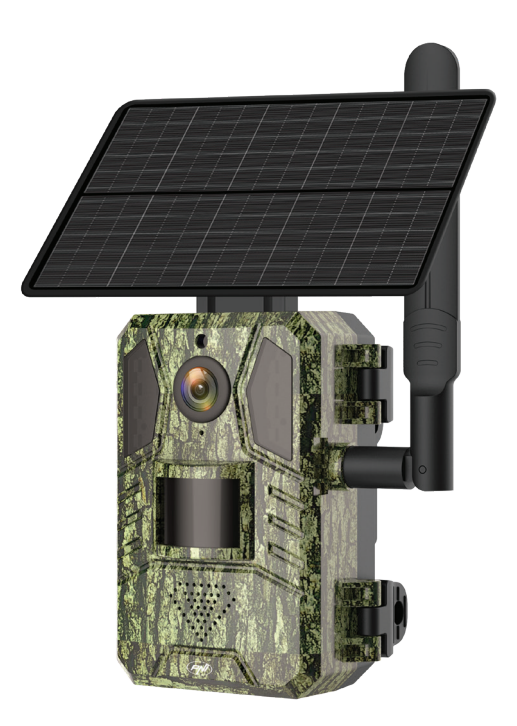

## Contents

| English    | <br>3  |
|------------|--------|
| Български  | <br>10 |
| Deutsch    | <br>17 |
| Español    | <br>24 |
| Français   | <br>31 |
| Magyar     | <br>38 |
| Italiano   | <br>45 |
| Nederlands | <br>52 |
| Polski     | <br>59 |
| Romana     | <br>66 |

#### Product diagram

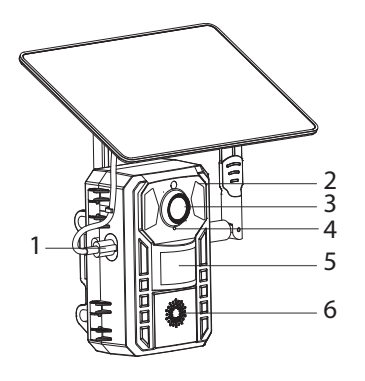

9 10

- USB-Ccharging port. Red LED, the battery is charging. Green LED, the battery is charged.
- 2. IR LEDs
- 3. Lens
- 4. Microphone
- 5. PIR sensor
- 6. Loudspeaker
- 7. Solar panel
- 8. Mounting bracket
- 9. Antenna
- Strap mounting bracket

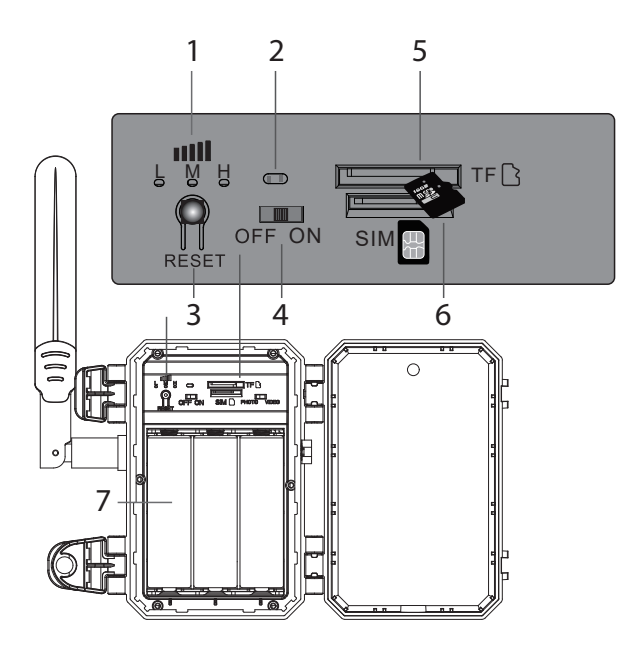

- 1. GSM 4G signal indicator: red LED (weak signal), blue LED (medium signal), green LED (strong signal).
- 2. LED status indicator. Red LED, after starting the camera. Blue LED, the camera can be added to the application.
- 3. Reset button. Press for 3 seconds to reset the camera and enter pairing mode. The voice prompt "System reset" is heard, the blue LED flashes and then stays on.
- 4. On/off button

English

- 5. Micro SD card slot
- 6. SIM card slot
- 7. 18650 batteries pack

#### Control from the UCon application

Download the UCon application (Android, iOS) by scanning the attached QR code:

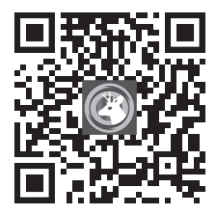

- 1. Activate the Location and Bluetooth function.
- 2. Connect the antenna and insert a micro SD card and a nano SIM card into the camera. Make sure the battery is charged.
- 3. Turn on the surveillance camera. You can add the camera to the app when the blue LED lights up.
- 4. In the application's main interface, press the "Add a device" button.
- 5. Scan the QR code on the camera label.
- 6. Tick the option "Blue light is constantly on". Press "Next".

User manual

- 7. After the camera has been added to the application, you can rename it.
- 8. After you have received the message "Camera installed successfully" you can control the camera from the application, wherever you are.

## Options available in the application

- Manual registration
- Image captures
- Two-way communication
- View recordings
- Advanced settings: work mode selection, SD card management, PIR settings, recording settings, volume settings, etc.

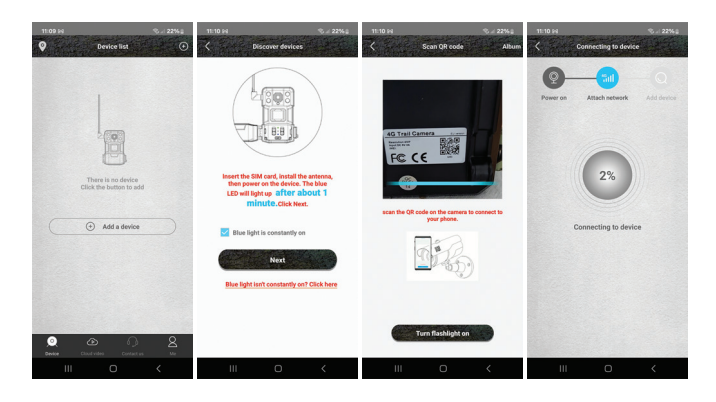

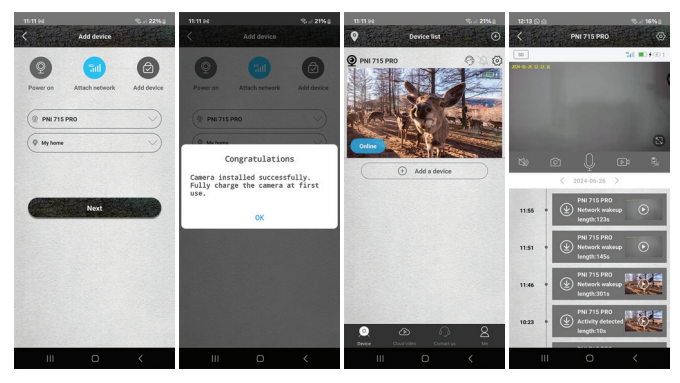

#### **Technical specifications**

| System    | Linux + RTOS  |
|-----------|---------------|
| Processor | Ingenic-T31ZX |

| Sensor             | 1/2.7" GC4653                                  |
|--------------------|------------------------------------------------|
| Sensor resolution  | 4 MP                                           |
| Video resolution   | 2560 x 1440/15fps<br>640 x 360/15fps           |
| Photo resolution   | 4M/8M/16M                                      |
| Video compression  | H.265                                          |
| Audio compression  | AAC / G.726                                    |
| GSM frequency      | 4G TD-LTE,TD-LTE / LTE FDD<br>TD-LTE / LTE-FDD |
| SIM card           | Nano SIM                                       |
| Motion detection   | PIR and AI (human shape detection)             |
| Detection distance | 0 - 12 meters                                  |
| Detection angle    | 95°                                            |
| IR LEDs            | 6 LED 940 nm                                   |
| IR distance        | up to 25 meters                                |
| Built-in speaker   | 3 W                                            |
| Lens               | 3.6 mm                                         |
| View angle         | 85°                                            |

| Recordings storage          | Micro SD card (max. 128 GB),<br>the card is not included<br>Cloud (for a fee) |
|-----------------------------|-------------------------------------------------------------------------------|
| Power supply                | 18650 battery pack 7800 mAh<br>3.7 V                                          |
| Operating power consumption | 2.5 W                                                                         |
| Standby consumption         | 0.003 W                                                                       |
| Solar panel                 | Monocrystalline 4 W                                                           |
| Working temperature         | -26°C ~ 80°C                                                                  |
| Operation modes             | Video, Photo                                                                  |
| Protection grade            | IP66                                                                          |

## Declaration of conformity

ONLINESHOP SRL declares that the PNI Hunting 751 PRO camouflage video surveillance camera complies with the RED Directive 2014/53/EU. The full text of the EU declaration of conformity is available at the following internet address:

https://www.mypni.eu/products/10107/download/certifications

#### Диаграма на продукта

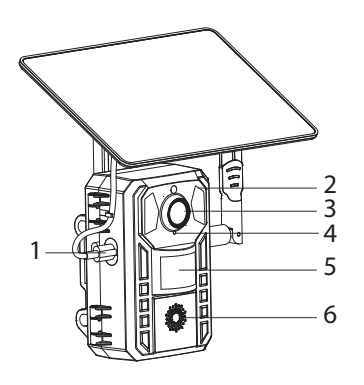

- USB-С порт за зареждане. Червен светодиод, батерията се зарежда. Зелен светодиод, батерията е заредена.
- 2. IR светодиоди
- 3. Лещи
- 4. Микрофон
- 5. PIR сензор
- 6. Високоговорител
- 7. Слънчев панел
- 8. Монтажна скоба
- 9. Антена
- Скоба за закрепване на лента

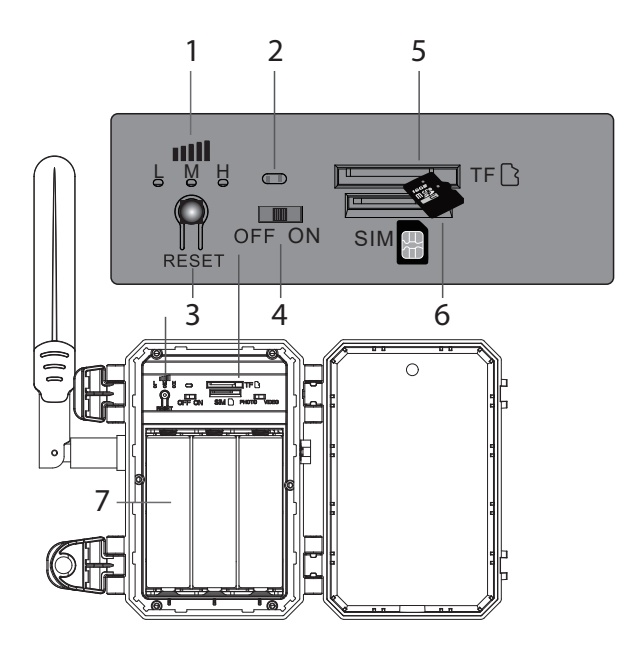

- 1. Индикатор за GSM 4G сигнал: червен LED (слаб сигнал), син LED (среден сигнал), зелен LED (силен сигнал).
- LED индикатор за състоянието. Червен светодиод, след стартиране на камерата. Син светодиод, камерата може да се добави към приложението.
- Бутон за рестартиране. Натиснете за 3 секунди, за да нулирате камерата и да влезете в режим на сдвояване.
  Чува се гласовото съобщение "Нулиране на системата", синият светодиод мига и след това остава включен.

- 4. Бутон ВКЛ / ИЗКЛ
- 5. Слот за микро SD карта
- 6. Слот за SIM карта
- 7. 18650 пакет батерии

#### Управление от приложението UCon

Изтеглете приложението UCon (Android, iOS), като сканирате приложения QR код:

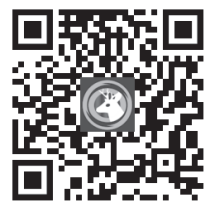

- 1. Активирайте функцията за местоположение и Bluetooth.
- Свържете антената и поставете micro SD карта и nano SIM карта във фотоапарата. Уверете се, че батерията е заредена.
- Включете камерата за наблюдение. Можете да добавите камерата към приложението, когато синият светодиод светне.
- 4. В основния интерфейс на приложението натиснете бутона "Добавяне на устройство".

- 5. Сканирайте QR кода на етикета на камерата.
- 6. Поставете отметка на опцията "Синята светлина свети постоянно". Натиснете "Напред".
- След като камерата бъде добавена към приложението, можете да я преименувате.
- След като получите съобщението "Камерата е инсталирана успешно", можете да управлявате камерата от приложението, където и да се намирате.

#### Налични опции в приложението

- Ръчна регистрация
- Заснемане на изображения
- Двупосочна комуникация
- Преглед на записите
- Разширени настройки: избор на режим на работа, управление на SD карта, PIR настройки, настройки за запис, настройки за сила на звука и др.

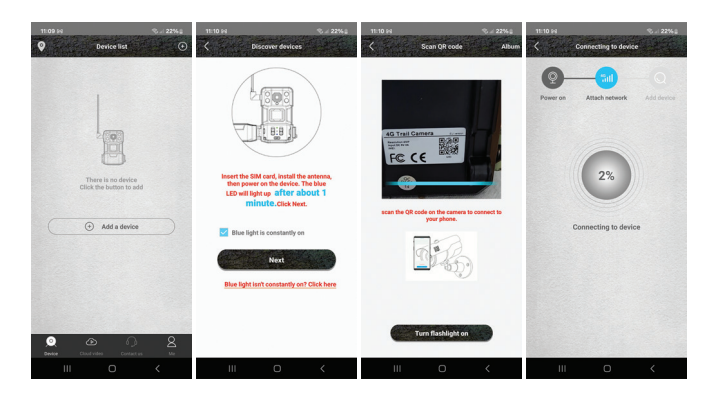

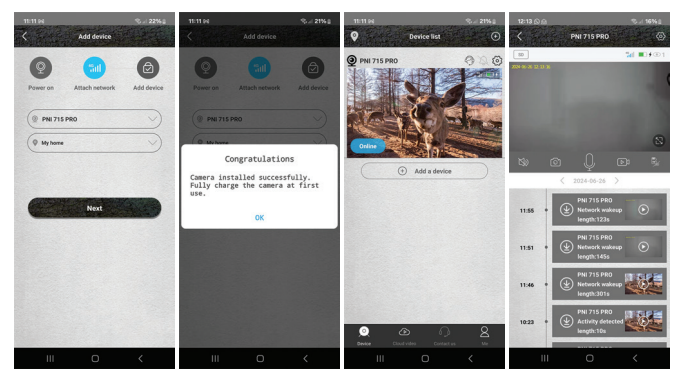

#### Технически спецификации

| Система  | Linux + RTOS  |
|----------|---------------|
| Процесор | Ingenic-T31ZX |

| Сензор                                 | 1/2.7" GC4653                                  |
|----------------------------------------|------------------------------------------------|
| Разделителна способност<br>на сензора  | 4 MP                                           |
| Видео резолюция                        | 2560 x 1440/15fps<br>640 x 360/15fps           |
| Разделителна способност<br>на снимката | 4M/8M/16M                                      |
| Видео компресия                        | H.265                                          |
| Аудио компресия                        | AAC / G.726                                    |
| GSM честота                            | 4G TD-LTE,TD-LTE / LTE FDD<br>TD-LTE / LTE-FDD |
| СИМ-карта                              | Nano SIM                                       |
| Датчик за движение                     | РІК и АІ (откриване на<br>човешка форма)       |
| Разстояние на откриване                | 0 - 12 метра                                   |
| Ъгъл на откриване                      | 95°                                            |
| IR светодиоди                          | 6 LED 940 nm                                   |
| IR разстояние                          | до 25 метра                                    |
| Вграден високоговорител                | 3 W                                            |
| Лещи                                   | 3.6 mm                                         |
| Ъгъл на гледане                        | 85°                                            |

| Съхраняване на записи              | Micro SD карта (макс. 128<br>GB), картата не е включена<br>Cloud (срещу заплащане) |
|------------------------------------|------------------------------------------------------------------------------------|
| Захранване                         | 18650 батерия 7800 mAh 3.7<br>V                                                    |
| Консумирана мощност при<br>работа  | 2,5 W                                                                              |
| Консумация в режим на<br>готовност | 0,003 W                                                                            |
| Слънчев панел                      | Монокристален 4 W                                                                  |
| Работна температура                | -26°C ~ 80°C                                                                       |
| Режими на работа                   | Видео, Снимка                                                                      |
| Клас на защита                     | IP66                                                                               |

#### Декларация за съответствие

ONLINESHOP SRL декларира, че камуфлажната камера за видеонаблюдение PNI Hunting 751 PRO отговаря на RED Directive 2014/53/EU. Пълният текст на EC декларацията за съответствие е достъпен на следния интернет адрес:

https://www.mypni.eu/products/10107/download/certifications

#### Produktdiagramm

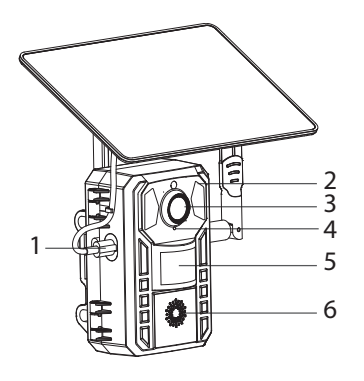

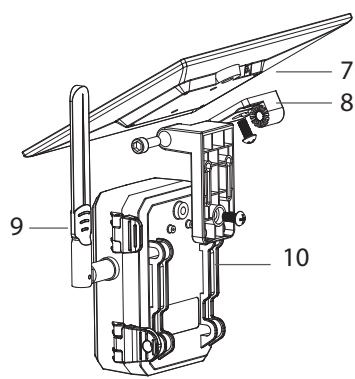

- USB-C-Ladeanschluss. Rote LED, der Akku wird geladen. Grüne LED, der Akku ist geladen.
- 2. IR-LEDs
- 3. Linse
- 4. Mikrofon
- 5. PIR-Sensor
- 6. Lautsprecher
- 7. Solarpanel
- 8. Montagehalterung
- 9. Antenne
- 10. Gurthalterung

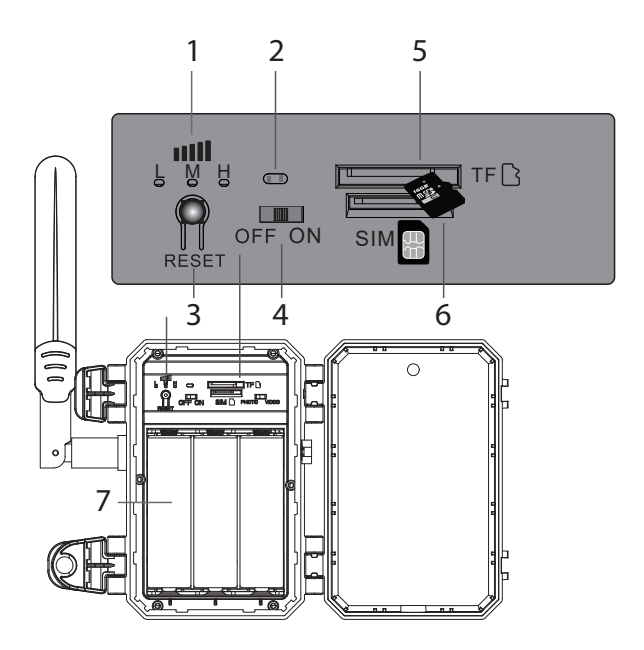

- 1. GSM 4G-Signalanzeige: rote LED (schwaches Signal), blaue LED (mittleres Signal), grüne LED (starkes Signal).
- 2. LED-Statusanzeige. Rote LED, nach dem Starten der Kamera. Blaue LED, die Kamera kann der Anwendung hinzugefügt werden.
- Reset-Taste. 3 Sekunden lang drücken, um die Kamera zurückzusetzen und in den Kopplungsmodus zu wechseln. Die Sprachansage "System zurücksetzen" ist zu hören, die blaue LED blinkt und leuchtet dann konstant.

- 4. Ein-/Aus-Taste
- 5. Micro-SD-Kartensteckplatz
- 6. SIM-Kartensteckplatz
- 7. 18650-Akkupack

#### Steuerung über die UCon-Anwendung

Laden Sie die UCon-Anwendung (Android, iOS) herunter, indem Sie den beigefügten QR-Code scannen:

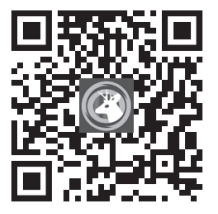

- 1. Aktivieren Sie die Standort- und Bluetooth-Funktion.
- 2. Schließen Sie die Antenne an und legen Sie eine Micro-SD-Karte und eine Nano-SIM-Karte in die Kamera ein. Stellen Sie sicher, dass der Akku geladen ist.
- 3. Schalten Sie die Überwachungskamera ein. Sie können die Kamera zur App hinzufügen, wenn die blaue LED leuchtet.
- 4. Drücken Sie in der Hauptoberfläche der Anwendung die Schaltfläche "Gerät hinzufügen".
- 5. Scannen Sie den QR-Code auf dem Kameraetikett.

Benutzerhandbuch

Deutsch

- 6. Aktivieren Sie die Option "Blaues Licht leuchtet ständig". Drücken Sie "Weiter".
- 7. Nachdem die Kamera zur Anwendung hinzugefügt wurde, können Sie sie umbenennen.
- 8. Nachdem Sie die Meldung "Kamera erfolgreich installiert" erhalten haben, können Sie die Kamera von überall aus über die Anwendung steuern.

#### In der Anwendung verfügbare Optionen

- Manuelle Registrierung
- Bildaufnahmen
- Zwei-Wege-Kommunikation
- Aufzeichnungen anzeigen
- Erweiterte Einstellungen: Auswahl des Arbeitsmodus, SD-Kartenverwaltung, PIR-Einstellungen, Aufnahmeeinstellungen, Lautstärkeeinstellungen usw.

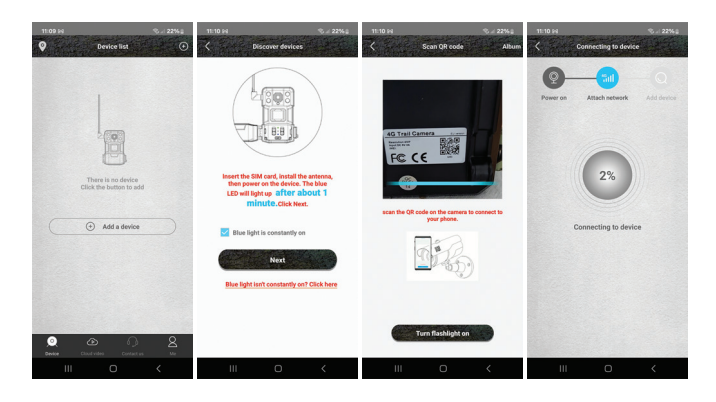

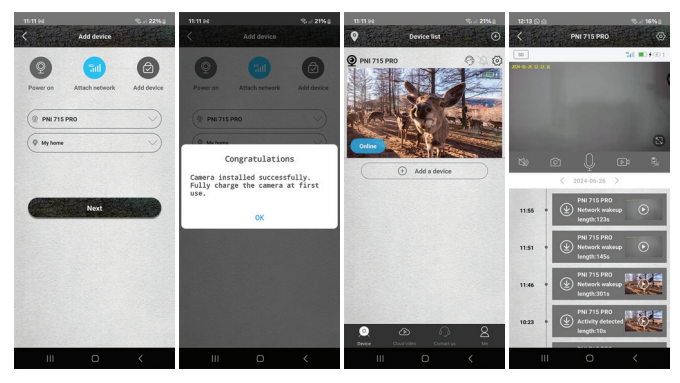

#### Technische Spezifikationen

| System    | Linux + RTOS  |
|-----------|---------------|
| Prozessor | Ingenic-T31ZX |

| Sensor                   | 1/2.7" GC4653                                  |
|--------------------------|------------------------------------------------|
| Sensorauflösung          | 4 MP                                           |
| Videoauflösung           | 2560 x 1440/15fps<br>640 x 360/15fps           |
| Fotoauflösung            | 4M/8M/16M                                      |
| Videokomprimierung       | H.265                                          |
| Audiokomprimierung       | AAC / G.726                                    |
| GSM-Frequenz             | 4G TD-LTE,TD-LTE / LTE FDD<br>TD-LTE / LTE-FDD |
| SIM-Karte                | Nano SIM                                       |
| Bewegungserkennung       | PIR und KI (Erkennung<br>menschlicher Gestalt) |
| Erkennungsdistanz        | 0 - 12 Meter                                   |
| Erkennungswinkel         | 95°                                            |
| IR-LEDs                  | 6 LED 940 nm                                   |
| IR-Distanz               | bis zu 25 Meter                                |
| Eingebauter Lautsprecher | 3 W                                            |
| Objektiv                 | 3.6 mm                                         |
| Betrachtungswinkel       | 85°                                            |

| Speicherung von Aufnahmen           | Micro SD-Karte (max. 128<br>GB), die Karte ist nicht im<br>Lieferumfang enthalten<br>Cloud (kostenpflichtig) |
|-------------------------------------|----------------------------------------------------------------------------------------------------|
| Stromversorgung                     | 18650 Akkupack 7800 mAh<br>3,7 V                                                                             |
| Stromverbrauch im Betrieb           | 2,5 W                                                                                                    |
| Stromverbrauch im Standby-<br>Modus | 0,003 W                                                                                                    |
| Solarpanel                          | Monokristallin 4 W                                                                                           |
| Betriebstemperatur                  | -26°C ~ 80°C                                                                                                 |
| Betriebsarten                       | Video, Foto                                                                                                  |
| Schutzklasse                        | IP66                                                                                                    |

#### Konformitätserklärung

ONLINESHOP SRL erklärt, dass die Tarn-Videoüberwachungskamera PNI Hunting 751 PRO der RED-Richtlinie 2014/53/EU entspricht. Der vollständige Text der EU-Konformitätserklärung ist unter der folgenden Internetadresse verfügbar:

https://www.mypni.eu/products/10107/download/certifications

#### Diagrama del producto

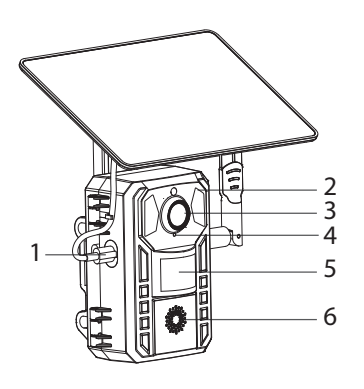

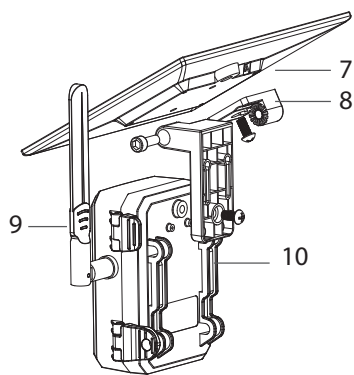

- Puerto de carga USB-C. LED rojo, la batería se está cargando. LED verde, la batería está cargada.
- 2. LED infrarrojos
- 3. Lente
- 4. Micrófono
- 5. Sensor PIR
- 6. Altoparlante
- 7. Panel solar
- 8. Soporte de montaje
- 9. Antena
- 10. Soporte de montaje de correa

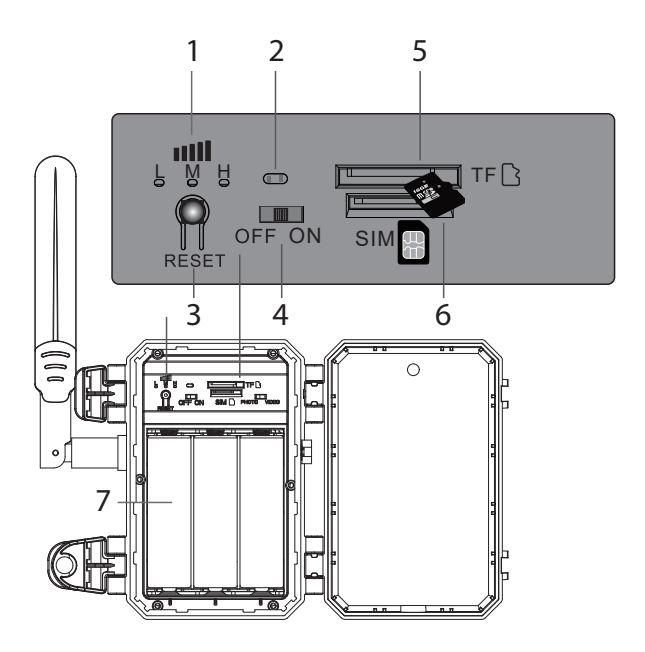

- 1. Indicador de señal GSM 4G: LED rojo (señal débil), LED azul (señal media), LED verde (señal fuerte).
- 2. Indicador LED de estado. LED rojo, después de encender la cámara. LED azul, la cámara se puede agregar a la aplicación.
- 3. Botón de reinicio. Presione durante 3 segundos para restablecer la cámara e ingresar al modo de emparejamiento. Se escucha el mensaje de voz "Reinicio del sistema", el LED azul parpadea y luego permanece encendido.
- 4. Boton de encendido / apagado

Manual de usuario

- 5. Ranura para tarjeta micro SD
- 6. Ranura para tarjeta SIM
- 7. paquete de baterías 18650

#### Control desde la aplicación UCon

Descarga la aplicación UCon (Android, iOS) escaneando el código QR adjunto:

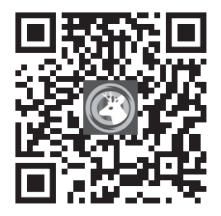

- 1. Activa la función Ubicación y Bluetooth.
- 2. Conecte la antena e inserte una tarjeta micro SD y una tarjeta nano SIM en la cámara. Asegúrese de que la batería esté cargada.
- 3. Enciende la cámara de vigilancia. Puedes agregar la cámara a la aplicación cuando el LED azul se encienda.
- 4. En la interfaz principal de la aplicación, presione el botón "Agregar un dispositivo".
- 5. Escanee el código QR en la etiqueta de la cámara.
- 6. Marca la opción "La luz azul está encendida constantemente".

Español

Manual de usuario

Presione "Siguiente".

- 7. Una vez que la cámara se haya agregado a la aplicación, puede cambiarle el nombre.
- 8. Después de haber recibido el mensaje "La cámara se instaló correctamente", podrá controlar la cámara desde la aplicación, esté donde esté.

## Opciones disponibles en la aplicación

- Registro manual
- Capturas de imagen
- Comunicación bidireccional
- Ver grabaciones
- Configuraciones avanzadas: selección del modo de trabajo, administración de tarjetas SD, configuraciones PIR, configuraciones de grabación, configuraciones de volumen, etc.

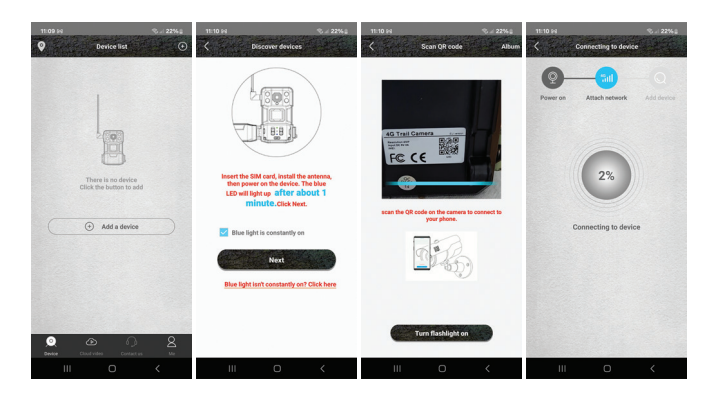

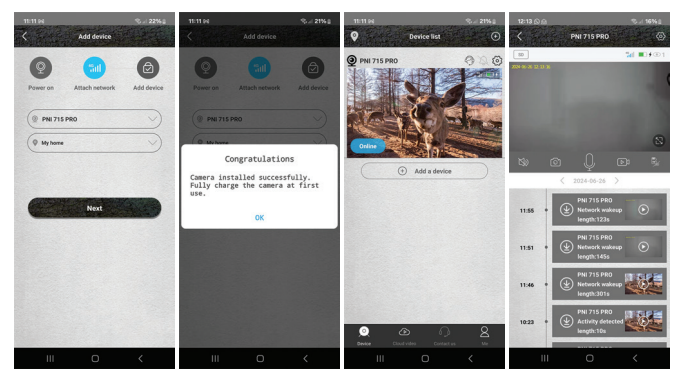

## Especificaciones técnicas

| Sistema    | Linux + RTOS  |
|------------|---------------|
| Procesador | Ingenic-T31ZX |

| Sensor                  | 1/2.7" GC4653                                  |
|-------------------------|------------------------------------------------|
| Resolución del sensor   | 4 MP                                           |
| Resolución de video     | 2560 x 1440/15fps<br>640 x 360/15fps           |
| Resolución de la foto   | 4M/8M/16M                                      |
| Compresión de video     | H.265                                          |
| Compresión de audio     | AAC / G.726                                    |
| Frecuencia GSM          | 4G TD-LTE,TD-LTE / LTE FDD<br>TD-LTE / LTE-FDD |
| Tarjeta SIM             | Nano SIM                                       |
| Detección de movimiento | PIR e IA (detección de forma<br>humana)        |
| Distancia de detección  | 0 - 12 metros                                  |
| Ángulo de detección     | 95°                                            |
| LED infrarrojos         | 6 LED 940 nm                                   |
| Distancia infrarroja    | hasta 25 metros                                |
| Altavoz incorporado     | 3 W                                            |
| Lente                   | 3.6 mm                                         |
| Ángulo de visión        | 85°                                            |

| Almacenamiento de<br>grabaciones        | Tarjeta Micro SD (máx. 128<br>GB), la tarjeta no está<br>incluida<br>Cloud (de pago) |
|-----------------------------------------|--------------------------------------------------------------------------------------|
| Fuente de alimentación                  | Paquete de batería 18650 7800<br>mAh 3,7 V                                           |
| Consumo de energía en<br>funcionamiento | 2,5 vatios                                                                           |
| Consumo en espera                       | 0,003W                                                                               |
| Panel solar                             | Monocristalino 4W                                                                    |
| Temperatura de trabajo                  | -26°C ~ 80°C                                                                         |
| Modos de operacion                      | Vídeo, Foto                                                                          |
| Clase de protección                     | IP66                                                                                 |

## Declaración de conformidad

ONLINESHOP SRL declara que la cámara de videovigilancia camuflaje PNI Hunting 751 PRO cumple con la Directiva RED 2014/53/UE. El texto completo de la declaración UE de conformidad está disponible en la siguiente dirección de Internet:

https://www.mypni.eu/products/10107/download/certifications

## Schéma du produit

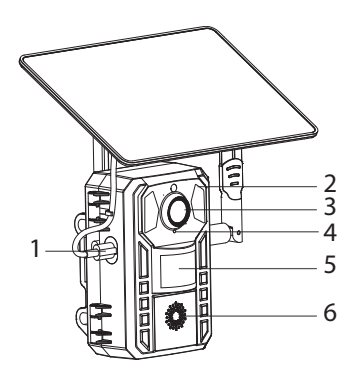

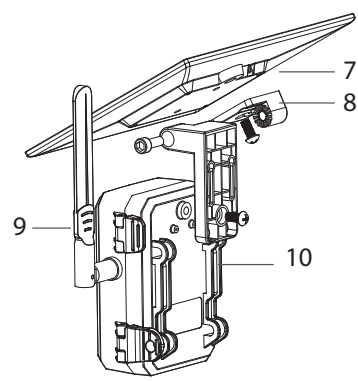

- Port de chargement USB-C. LED rouge, la batterie est en charge. LED verte, la batterie est chargée.
- 2. LED IR
- 3. Lentille
- 4. Microphone
- 5. Capteur PIR
- 6. Haut-parleur
- 7. Panneau solaire
- 8. Support de montage
- 9. Antenne
- 10. Support de montage de sangle

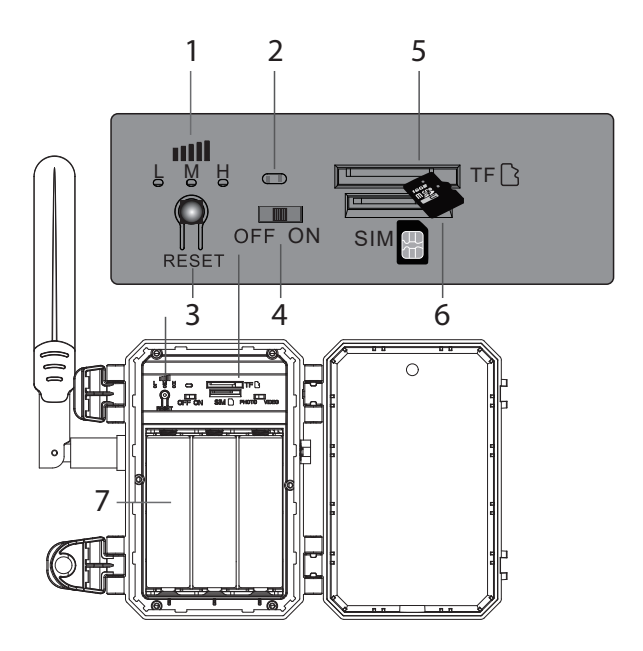

- 1. Indicateur de signal GSM 4G : LED rouge (signal faible), LED bleue (signal moyen), LED verte (signal fort).
- 2. Indicateur d'état LED. LED rouge, après le démarrage de la caméra. LED bleue, la caméra peut être ajoutée à l'application.
- 3. Bouton de réinitialisation. Appuyez pendant 3 secondes pour réinitialiser la caméra et passer en mode d'appairage. L'invite vocale « Réinitialisation du système » se fait entendre, la LED bleue clignote puis reste allumée.
- 4. Bouton marche/arrêt

Français

- 5. Emplacement pour carte Micro SD
- 6. Emplacement pour carte SIM
- 7. Pack de piles 18650

#### Contrôle depuis l'application UCon

Téléchargez l'application UCon (Android, iOS) en scannant le QR code ci-joint:

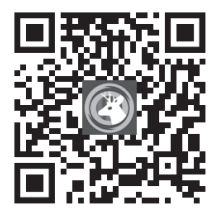

- 1. Activez la fonction Localisation et Bluetooth.
- 2. Connectez l'antenne et insérez une carte micro SD et une carte nano SIM dans la caméra. Assurez-vous que la batterie est chargée.
- 3. Allumez la caméra de surveillance. Vous pouvez ajouter la caméra à l'application lorsque la LED bleue s'allume.
- 4. Dans l'interface principale de l'application, appuyez sur le bouton « Ajouter un appareil ».
- 5. Scannez le code QR sur l'étiquette de l'appareil photo.
- 6. Cochez l'option « La lumière bleue est constamment allumée

Manuel d'utilisation

». Appuyez sur « Suivant ».

- 7. Une fois la caméra ajoutée à l'application, vous pouvez la renommer.
- Après avoir reçu le message « Caméra installée avec succès », vous pouvez contrôler la caméra depuis l'application, où que vous soyez.

#### **Options disponibles dans l'application**

- Manual registration
- Image captures
- Two-way communication
- View recordings
- Advanced settings: work mode selection, SD card management, PIR settings, recording settings, volume settings, etc.

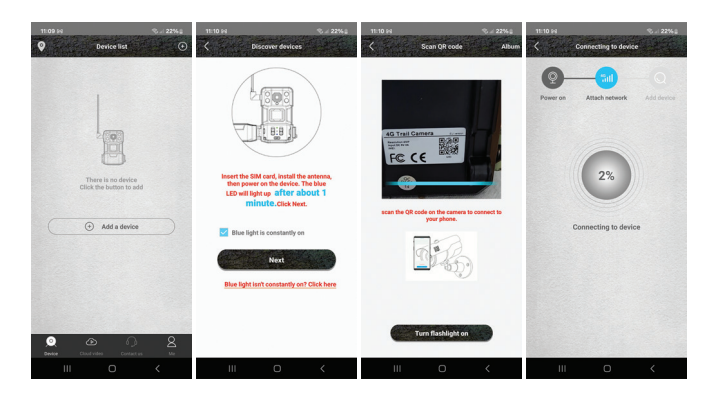

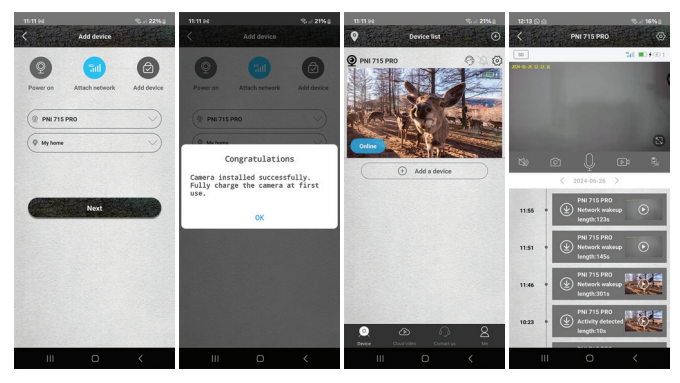

#### Spécifications techniques

| Système    | Linux + RTOS  |
|------------|---------------|
| Processeur | Ingenic-T31ZX |

| Capteur                | 1/2.7" GC4653                                  |
|------------------------|------------------------------------------------|
| Résolution du capteur  | 4 MP                                           |
| Résolution vidéo       | 2560 x 1440/15fps<br>640 x 360/15fps           |
| Résolution des photos  | 4M/8M/16M                                      |
| Compression de vidéo   | H.265                                          |
| Compression audio      | AAC / G.726                                    |
| Fréquence GSM          | 4G TD-LTE,TD-LTE / LTE FDD<br>TD-LTE / LTE-FDD |
| Carte SIM              | Nano SIM                                       |
| Détection de mouvement | PIR et AI (détection de forme<br>humaine)      |
| Distance de détection  | 0 - 12 mètres                                  |
| Angle de détection     | 95°                                            |
| LED IR                 | 6 LED 940 nm                                   |
| Distance infrarouge    | jusqu'à 25 mètres                              |
| Haut-parleur intégré   | 3 W                                            |
| Lentille               | 3.6 mm                                         |
| Angle de vue           | 85°                                            |
| Stockage des<br>enregistrements             | Carte Micro SD (max. 128 Go),<br>la carte n'est pas incluse<br>Cloud (payant) |
|---------------------------------------------|-------------------------------------------------------------------------------|
| Source de courant                           | Batterie 18650 7800 mAh 3,7<br>V                                              |
| Consommation d'énergie de<br>fonctionnement | 2,5 W                                                                         |
| Consommation en veille                      | 0,003 W                                                                       |
| Panneau solaire                             | Monocristallin 4 W                                                            |
| Température de<br>fonctionnement            | -26°C ~ 80°C                                                                  |
| Modes de fonctionnement                     | Vidéo, Photo                                                                  |
| Classe de protection                        | IP66                                                                          |

## Déclaration de conformité

ONLINESHOP SRL déclare que la caméra de vidéosurveillance camouflage PNI Hunting 751 PRO est conforme à la directive RED 2014/53/UE. Le texte intégral de la déclaration UE de conformité est disponible à l'adresse Internet suivante:

## Termék diagram

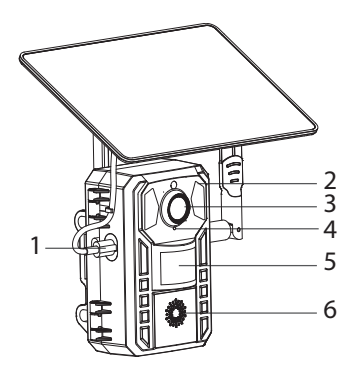

- USB-C töltőport. Piros LED, az akkumulátor töltődik. Zöld LED, az akkumulátor fel van töltve.
- 2. IR LED-ek
- 3. Lencse
- 4. Mikrofon
- 5. PIR érzékelő
- 6. Hangszóró
- 7. Napelem
- 8. Tartószerkezet
- 9. Antenna
- 10. Pántos tartókonzol

#### Használati utasítás

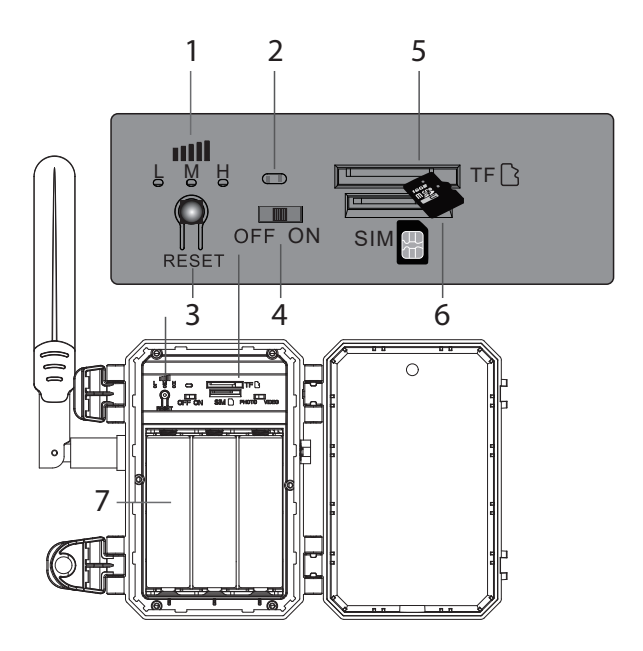

- 1. GSM 4G jeljelző: piros LED (gyenge jel), kék LED (közepes jel), zöld LED (erős jel).
- 2. LED állapotjelző. Piros LED, a kamera elindítása után. Kék LED, a kamera hozzáadható az alkalmazáshoz.
- 3. Reset gomb. Nyomja le 3 másodpercig a kamera alaphelyzetbe állításához és a párosítási módba lépéshez. A "Rendszer visszaállítása" hangüzenet hallatszik, a kék LED villog, majd égve marad.

#### 4. Be/ki gomb

Használati utasítás

- 5. Micro SD kártya nyílás
- 6. SIM kártya nyílás
- 7. 18650 akkumulátor csomag

#### Vezérlés a UCon alkalmazásból

Töltse le a UCon alkalmazást (Android, iOS) a mellékelt QRkód beolvasásával:

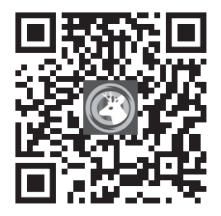

- 1. Aktiválja a Hely és a Bluetooth funkciót.
- Csatlakoztassa az antennát, és helyezzen be egy micro SDkártyát és egy nano SIM-kártyát a kamerába. Győződjön meg arról, hogy az akkumulátor fel van töltve.
- 3. Kapcsolja be a térfigyelő kamerát. Hozzáadhatja a kamerát az alkalmazáshoz, amikor a kék LED világít.
- 4. Az alkalmazás fő felületén nyomja meg az "Eszköz hozzáadása" gombot.
- 5. Olvassa be a kamera címkéjén található QR-kódot.
- 6. Jelölje be a "Kék fény folyamatosan világít" opciót. Nyomja

Magyar

Használati utasítás

meg a "Tovább" gombot.

- 7. Miután a kamerát hozzáadta az alkalmazáshoz, átnevezheti azt.
- 8. Miután megkapta a "Kamera sikeresen telepítve" üzenetet, vezérelheti a kamerát az alkalmazásból, bárhol is van.

# Az alkalmazásban elérhető lehetőségek

- Kézi regisztráció
- Kép rögzíti
- Kétirányú kommunikáció
- Felvételek megtekintése
- Speciális beállítások: munkamód kiválasztása, SD kártya kezelése, PIR beállítások, felvételi beállítások, hangerő beállítások stb.

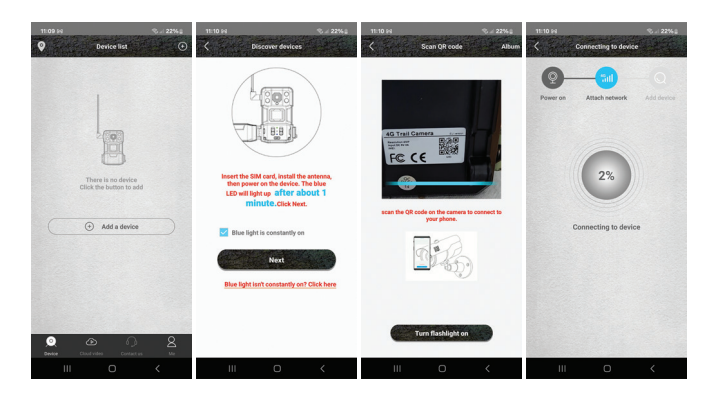

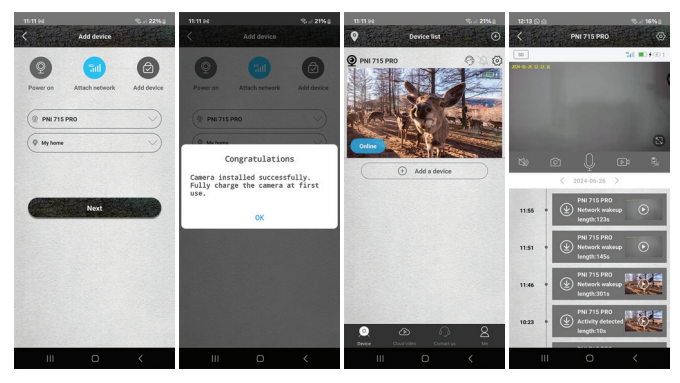

#### Műszaki adatok

| Rendszer   | Linux + RTOS  |
|------------|---------------|
| Processzor | Ingenic-T31ZX |

| Érzékelő            | 1/2.7" GC4653                                  |
|---------------------|------------------------------------------------|
| Szenzor felbontása  | 4 MP                                           |
| Videó felbontás     | 2560 x 1440/15fps<br>640 x 360/15fps           |
| Fotó felbontás      | 4M/8M/16M                                      |
| Videó tömörítés     | H.265                                          |
| Hangtömörítés       | AAC / G.726                                    |
| GSM frekvencia      | 4G TD-LTE,TD-LTE / LTE FDD<br>TD-LTE / LTE-FDD |
| SIM kártya          | Nano SIM                                       |
| Mozgásérzékelés     | PIR és AI (emberi alak észlelése)              |
| Érzékelési távolság | 0-12 méter                                     |
| Érzékelési szög     | 95°                                            |
| IR LED-ek           | 6 LED 940 nm                                   |
| IR távolság         | 25 méterig                                     |
| Beépített hangszóró | 3 W                                            |
| Lencse              | 3.6 mm                                         |
| Nézetszög           | 85°                                            |

| Felvételek tárolása        | Micro SD kártya (max. 128<br>GB), a kártya nem tartozék<br>Cloud (térítés ellenében) |
|----------------------------|--------------------------------------------------------------------------------------|
| Tápegység                  | 18650 akkumulátorcsomag<br>7800 mAh 3,7 V                                            |
| Működési energiafogyasztás | 2,5 W                                                                                |
| Készenléti fogyasztás      | 0,003 W                                                                              |
| Napelem                    | Monokristályos 4 W                                                                   |
| Üzemhőmérséklet            | -26°C ~ 80°C                                                                         |
| Működési módok             | Videó, Fotó                                                                          |
| Védelmi fokozat            | IP66                                                                                 |

## Megfelelőségi nyilatkozat

Az ONLINESHOP SRL kijelenti, hogy a PNI Hunting 751 PRO álcázó videó megfigyelő kamera megfelel a 2014/53/EU RED irányelvnek. Az EU-megfelelőségi nyilatkozat teljes szövege az alábbi internetcímen érhető el:

### Schema del prodotto

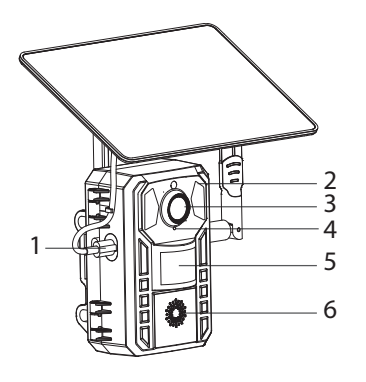

9 10

- Porta di ricarica USB-C. LED rosso, la batteria è in carica. LED verde, la batteria è carica.
- 2. LED IR
- 3. Lente
- 4. Microfono
- 5. Sensore PIR
- 6. Altoparlante
- 7. Pannello solare
- 8. Staffa di fissaggio
- 9. Antenna
- Staffa di montaggio della cinghia

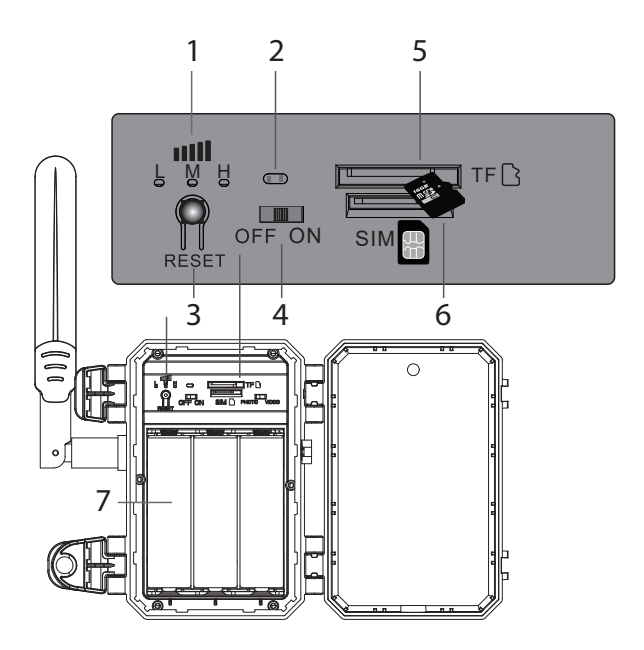

- 1. Indicatore del segnale GSM 4G: LED rosso (segnale debole), LED blu (segnale medio), LED verde (segnale forte).
- Indicatore di stato LED. LED rosso, dopo aver avviato la fotocamera. LED blu, la fotocamera può essere aggiunta all'applicazione.
- 3. Pulsante di reset. Premere per 3 secondi per ripristinare la fotocamera e accedere alla modalità di associazione. Si sente il messaggio vocale "Reset sistema", il LED blu lampeggia e poi rimane acceso.

- 4. Pulsante di accensione/spegnimento
- 5. Slot per scheda microSD
- 6. Slot per scheda SIM
- 7. Pacco batterie 18650

#### Controllo dall'applicazione UCon

Scarica l'applicazione UCon (Android, iOS) scansionando il codice QR allegato:

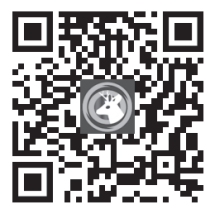

- 1. Attiva la funzione Posizione e Bluetooth.
- 2. Collega l'antenna e inserisci una scheda micro SD e una scheda nano SIM nella fotocamera. Assicurati che la batteria sia carica.
- 3. Accendi la telecamera di sorveglianza. Puoi aggiungere la fotocamera all'app quando il LED blu si accende.
- 4. Nell'interfaccia principale dell'applicazione, premi il pulsante "Aggiungi un dispositivo".
- 5. Scansiona il codice QR sull'etichetta della fotocamera.

Manuale d'uso

Italiano

- 6. Seleziona l'opzione "La luce blu è costantemente accesa". Premere "Avanti".
- 7. Dopo che la fotocamera è stata aggiunta all'applicazione, è possibile rinominarla.
- 8. Dopo aver ricevuto il messaggio "Fotocamera installata con successo" puoi controllare la fotocamera dall'applicazione, ovunque tu sia.

## Opzioni disponibili nell'applicazione

- Registrazione manuale
- Cattura immagini
- Comunicazione bidirezionale
- Visualizza le registrazioni
- Impostazioni avanzate: selezione della modalità di lavoro, gestione della scheda SD, impostazioni PIR, impostazioni di registrazione, impostazioni del volume, ecc.

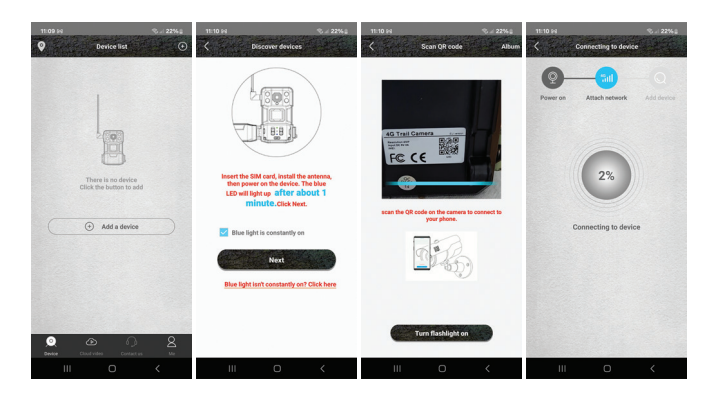

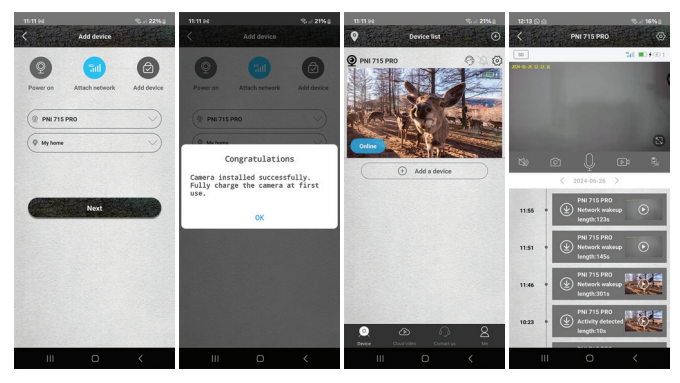

#### Specifiche tecniche

| Sistema    | Linux + RTOS  |
|------------|---------------|
| Processore | Ingenic-T31ZX |

| Sensore                   | 1/2.7" GC4653                                  |
|---------------------------|------------------------------------------------|
| Risoluzione del sensore   | 4 MP                                           |
| Risoluzione video         | 2560 x 1440/15fps<br>640 x 360/15fps           |
| Risoluzione fotografica   | 4M/8M/16M                                      |
| Compressione video        | H.265                                          |
| Compressione audio        | AAC / G.726                                    |
| Frequenza GSM             | 4G TD-LTE,TD-LTE / LTE FDD<br>TD-LTE / LTE-FDD |
| carta SIM                 | Nano SIM                                       |
| Rilevamento del movimento | PIR e AI (rilevamento della<br>forma umana)    |
| Distanza di rilevamento   | 0 - 12 metri                                   |
| Angolo di rilevamento     | 95°                                            |
| LED IR                    | 6 LED 940 nm                                   |
| Distanza IR               | fino a 25 metri                                |
| Altoparlante incorporato  | 3 W                                            |
| Lente                     | 3.6 mm                                         |
| Vista ad angolo           | 85°                                            |

| Archiviazione delle registrazioni | Scheda Micro SD (max. 128<br>GB), la scheda non è inclusa<br>Cloud (a pagamento) |
|-----------------------------------|----------------------------------------------------------------------------------|
| Alimentazione elettrica           | 18650 pacco batteria 7800 mAh<br>3,7 V                                           |
| Consumo energetico<br>operativo   | 2,5 W                                                                            |
| Consumo in stand-by               | 0,003 W                                                                          |
| Pannello solare                   | Monocristallino 4 W                                                              |
| Temperatura di lavoro             | -26°C~80°C                                                                       |
| Modalità operative                | Video, foto                                                                      |
| Grado di protezione               | IP66                                                                             |

### Dichiarazione di conformità

ONLINESHOP SRL dichiara che la telecamera di videosorveglianza mimetica PNI Hunting 751 PRO è conforme alla Direttiva RED 2014/53/UE. Il testo completo della dichiarazione di conformità UE è disponibile al seguente indirizzo internet:

#### Productdiagram

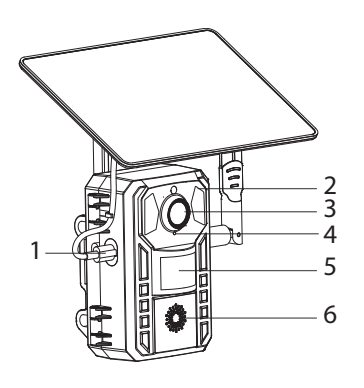

- USB-C-oplaadpoort. Rode LED, de batterij wordt opgeladen. Groene LED, de batterij is opgeladen.
- 2. IR-LED's
- 3. Lens
- 4. Microfoon
- 5. PIR-sensor
- 6. Luidspreker
- 7. Zonnepaneel
- 8. Montagebeugel
- 9. Antenne
- Bevestigingsbeugel voor riem

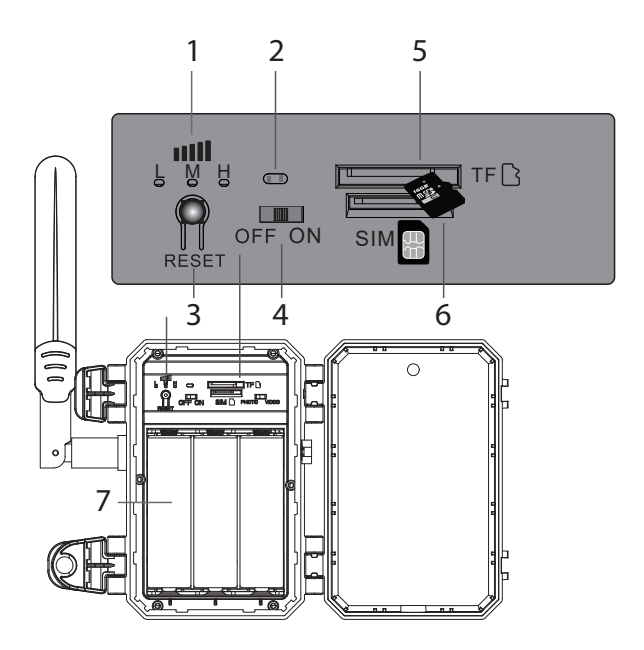

- 1. GSM 4G-signaalindicator: rode LED (zwak signaal), blauwe LED (gemiddeld signaal), groene LED (sterk signaal).
- 2. LED-statusindicator. Rode LED, na het starten van de camera. Blauwe LED, de camera kan aan de applicatie worden toegevoegd.
- 3. Reset knop. Houd 3 seconden ingedrukt om de camera te resetten en naar de koppelingsmodus te gaan. De gesproken melding "Systeemreset" is hoorbaar, de blauwe LED knippert en blijft vervolgens branden.

- 4. Aan / uit knop
- 5. Micro SD-kaartsleuf
- 6. SIM-kaartsleuf
- 7. 18650 batterijenpakket

#### Controle vanuit de UCon-applicatie

Download de UCon-applicatie (Android, iOS) door de bijgevoegde QR-code te scannen:

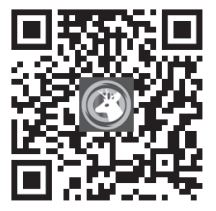

- 1. Activeer de Locatie- en Bluetooth-functie.
- 2. Sluit de antenne aan en plaats een micro SD-kaart en een nano-simkaart in de camera. Zorg ervoor dat de batterij is opgeladen.
- 3. Schakel de bewakingscamera in. Je kunt de camera aan de app toevoegen als de blauwe LED brandt.
- 4. Druk in de hoofdinterface van de applicatie op de knop 'Een apparaat toevoegen'.
- 5. Scan de QR-code op het cameralabel.

Nederlands

Handleiding

- 6. Vink de optie "Blauw licht brandt constant aan" aan. Druk op "Volgende".
- 7. Nadat de camera aan de applicatie is toegevoegd, kunt u de naam ervan wijzigen.
- 8. Nadat u de melding "Camera succesvol geïnstalleerd" heeft ontvangen, kunt u de camera vanuit de applicatie bedienen, waar u ook bent.

### Opties beschikbaar in de applicatie

- Handmatige registratie
- Beeldopnamen
- Tweerichtingscommunicatie
- Bekijk opnames
- Geavanceerde instellingen: selectie van werkmodi, SDkaartbeheer, PIR-instellingen, opname-instellingen, volumeinstellingen, enz.

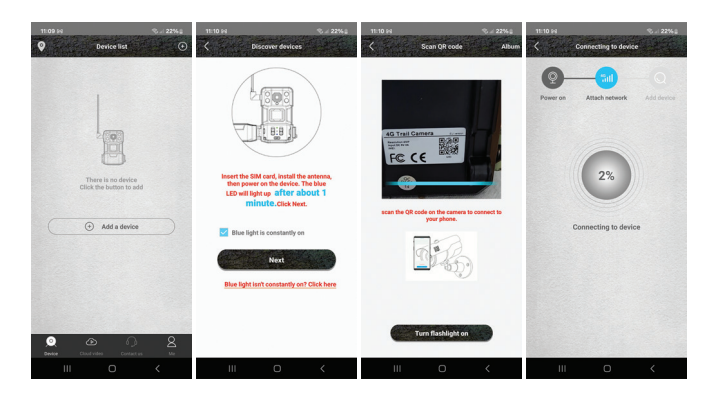

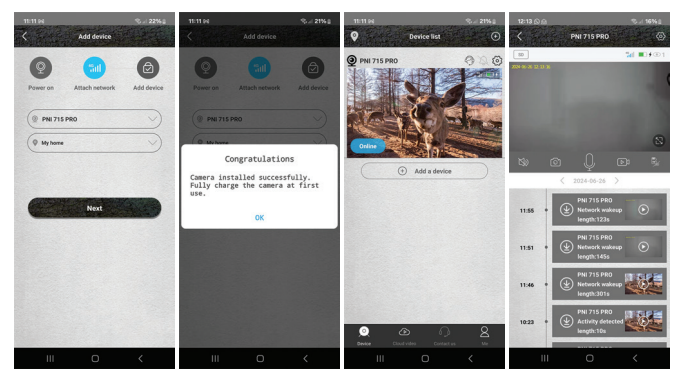

#### **Technische specificaties**

| Systeem   | Linux + RTOS  |
|-----------|---------------|
| Verwerker | Ingenic-T31ZX |

Nederlands

| Sensor             | 1/2.7" GC4653                                  |
|--------------------|------------------------------------------------|
| Sensorresolutie    | 4 MP                                           |
| Video resolutie    | 2560 x 1440/15fps<br>640 x 360/15fps           |
| Fotoresolutie      | 4M/8M/16M                                      |
| Video compressie   | H.265                                          |
| Audiocompressie    | AAC / G.726                                    |
| GSM-frequentie     | 4G TD-LTE,TD-LTE / LTE FDD<br>TD-LTE / LTE-FDD |
| simkaart           | Nano SIM                                       |
| Bewegingsdetectie  | PIR en AI (detectie van<br>menselijke vormen)  |
| Detectie afstand   | 0 - 12 meter                                   |
| Detectiehoek       | 95°                                            |
| IR-LED's           | 6 LED 940 nm                                   |
| IR-afstand         | tot 25 meter                                   |
| Ingebouwde speaker | 3 W                                            |
| Lens               | 3.6 mm                                         |
| Kijkhoek           | 85°                                            |

| Opnameopslag                      | Micro SD-kaart (max. 128<br>GB), de kaart wordt niet<br>meegeleverd<br>Cloud (tegen betaling) |
|-----------------------------------|-----------------------------------------------------------------------------------------------|
| Stroomvoorziening                 | 18650 accupakket 7800 mAh<br>3,7 V                                                            |
| Stroomverbruik tijdens<br>gebruik | 2,5 W                                                                                         |
| Stand-by verbruik                 | 0,003 W                                                                                       |
| Zonnepaneel                       | Monokristallijn 4 W                                                                           |
| Werktemperatuur                   | -26°C ~ 80°C                                                                                  |
| Bedrijfsmodi                      | Video, foto                                                                                   |
| Beschermingsgraad                 | IP66                                                                                          |

## Conformiteitsverklaring

ONLINESHOP SRL verklaart dat de PNI Hunting 751 PRO camouflage videobewakingscamera voldoet aan de RED-richtlijn 2014/53/ EU. De volledige tekst van de EU-conformiteitsverklaring is beschikbaar op het volgende internetadres:

#### Schemat produktu

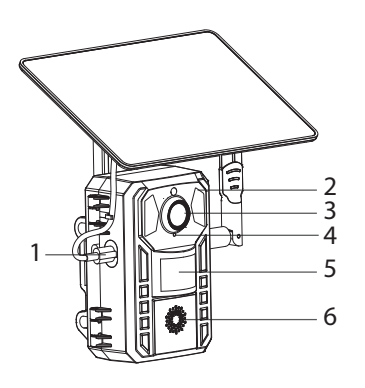

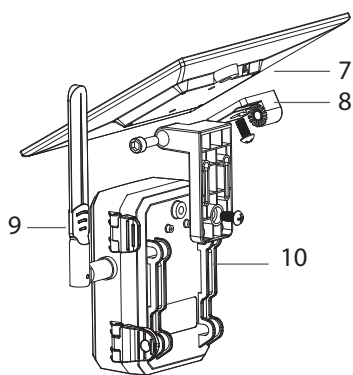

- Port ładowania USB-C. Czerwona dioda LED, akumulator jest ładowany. Zielona dioda LED, akumulator jest naładowany.
- 2. Diody podczerwieni
- 3. Obiektyw
- 4. Mikrofon
- 5. Czujnik PIR
- 6. Głośnik
- 7. Panel słoneczny
- 8. Uchwyt montażowy
- 9. Antena
- 10. Uchwyt do montażu paska

Instrukcja obsługi

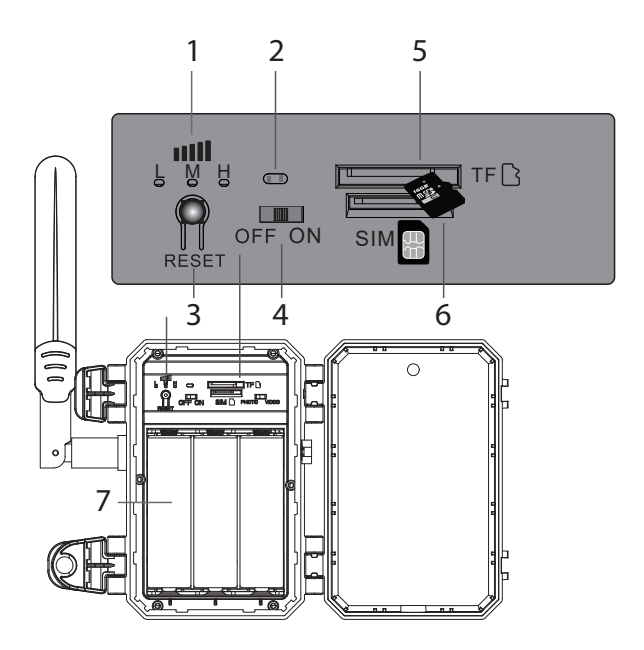

- 1. Wskaźnik sygnału GSM 4G: czerwona dioda LED (słaby sygnał), niebieska dioda LED (średni sygnał), zielona dioda LED (silny sygnał).
- Wskaźnik stanu LED. Czerwona dioda LED, po uruchomieniu kamery. Niebieska dioda LED, kamerę można dodać do aplikacji.
- Przycisk reset. Naciśnij i przytrzymaj przez 3 sekundy, aby zresetować kamerę i przejść do trybu parowania. Słychać komunikat głosowy "Reset systemu", niebieska dioda LED miga, a następnie pozostaje zapalona.

Polski

60

- 4. Włącznik / wyłącznik
- 5. Gniazdo karty micro SD
- 6. Gniazdo karty SIM
- 7. Pakiet akumulatorów 18650

#### Sterowanie z aplikacji UCon

Pobierz aplikację UCon (Android, iOS) skanując załączony kod QR:

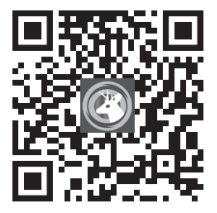

- 1. Aktywuj funkcję Lokalizacja i Bluetooth.
- 2. Podłącz antenę i włóż do aparatu kartę micro SD i kartę nano SIM. Upewnij się, że bateria jest naładowana.
- 3. Włącz kamerę monitorującą. Możesz dodać kamerę do aplikacji, gdy zaświeci się niebieska dioda LED.
- 4. W głównym interfejsie aplikacji naciśnij przycisk "Dodaj urządzenie".
- 5. Zeskanuj kod QR na etykiecie aparatu.

Instrukcja obsługi

Polski

- 6. Zaznacz opcję "Niebieskie światło świeci stale". Naciśnij "Dalej".
- 7. Po dodaniu kamery do aplikacji możesz zmienić jej nazwę.
- 8. Po otrzymaniu komunikatu "Kamera zainstalowana pomyślnie" możeszsterować kamerą zaplikacji, gdziekolwiek jesteś.

## Opcje dostępne w aplikacji

- Rejestracja ręczna
- Przechwytywanie obrazu
- Dwukierunkowa komunikacja
- Zobacz nagrania
- Ustawienia zaawansowane: wybór trybu pracy, zarządzanie kartą SD, ustawienia PIR, ustawienia nagrywania, ustawienia głośności itp.

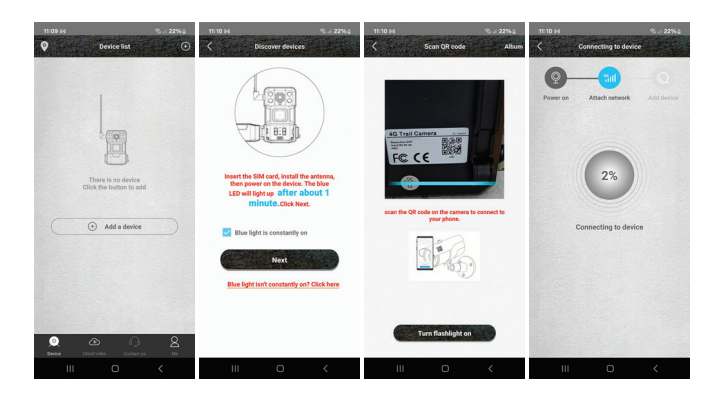

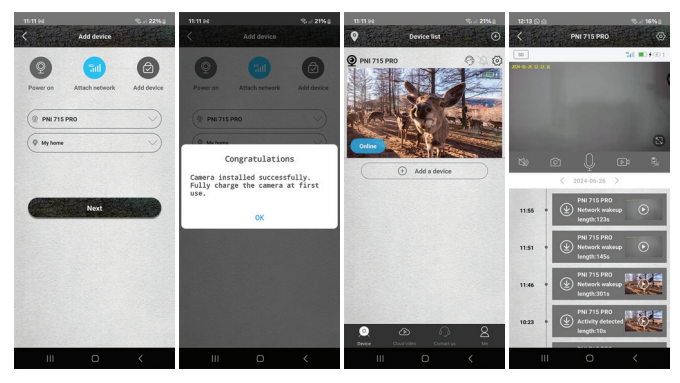

### Specyfikacja techniczna

| System | Linux + RTOS  |
|--------|---------------|
| Edytor | Ingenic-T31ZX |

| Czujnik                | 1/2.7" GC4653                                  |
|------------------------|------------------------------------------------|
| Rozdzielczość czujnika | 4 MP                                           |
| Rozdzielczość wideo    | 2560 x 1440/15fps<br>640 x 360/15fps           |
| Rozdzielczość zdjęcia  | 4M/8M/16M                                      |
| Kompresja wideo        | H.265                                          |
| Kompresja dźwięku      | AAC / G.726                                    |
| Częstotliwość GSM      | 4G TD-LTE,TD-LTE / LTE FDD<br>TD-LTE / LTE-FDD |
| Karta SIM              | Nano SIM                                       |
| Detekcja ruchu         | PIR i AI (wykrywanie kształtu<br>człowieka)    |
| Odległość wykrywania   | 0 - 12 metrów                                  |
| Kąt detekcji           | 95°                                            |
| Diody podczerwieni     | 6 LED 940 nm                                   |
| Odległość podczerwieni | do 25 metrów                                   |
| Wbudowany głośnik      | 3 W                                            |
| Obiektyw               | 3.6 mm                                         |
| Kąt widzenia           | 85°                                            |

| Przechowywanie nagrań      | Karta Micro SD (maks. 128<br>GB), karta nie jest dołączona<br>do zestawu<br>Cloud (za opłatą) |
|----------------------------|-----------------------------------------------------------------------------------------------|
| Zasilacz                   | Akumulator 18650 7800 mAh<br>3,7 V                                                            |
| Pobór mocy operacyjnej     | 2,5 W                                                                                         |
| Zużycie w trybie gotowości | 0,003 W                                                                                       |
| Panel słoneczny            | Monokrystaliczny 4 W                                                                          |
| Temperatura pracy          | -26°C ~ 80°C                                                                                  |
| Tryby pracy                | Wideo, zdjęcie                                                                                |
| Stopień ochrony            | IP66                                                                                          |

## Deklaracja zgodności

ONLINESHOP SRL oświadcza, że kamera do monitoringu wideo w kamuflażu PNI Hunting 751 PRO jest zgodna z dyrektywą RED 2014/53/UE. Pełny tekst deklaracji zgodności UE dostępny jest pod następującym adresem internetowym:

#### Prezentare produs

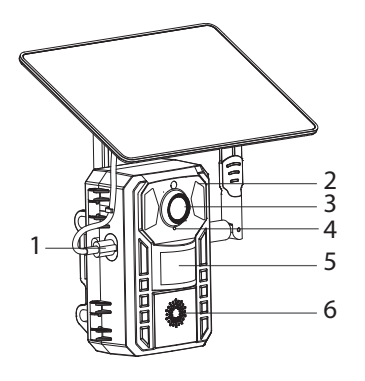

9 10

- Port USB-C. LED rosu, acumulatorul se incarca. LED verde, acumulatorul este incarcat.
- 2. LED-uri IR
- 3. Obiectiv
- 4. Microfon
- 5. Senzor PIR
- 6. Difuzor
- 7. Panou solar
- 8. Suport de montaj
- 9. Antena
- 10. Fante pentru cureaua de prindere

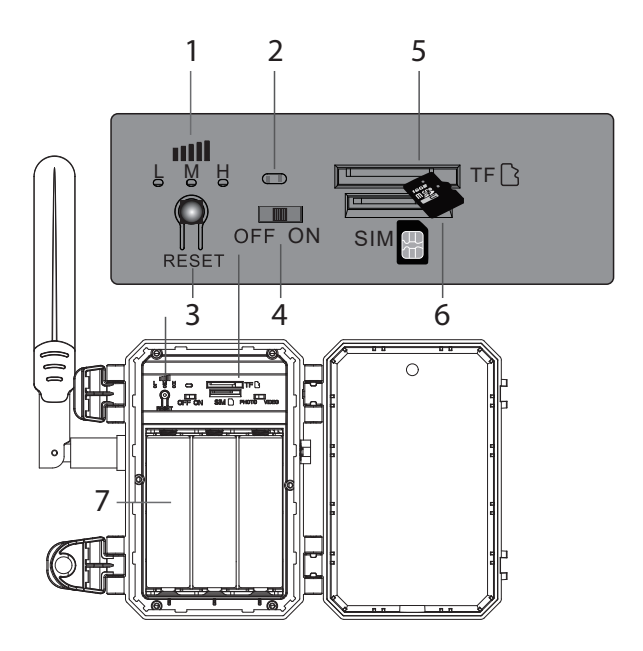

- 1. Indicator semnal GSM 4G: LED rosu (semnal slab), LED albastru (semnal mediu), LED verde (semnal puternic).
- 2. LED indicator stare de functionare. LED rosu, imediat dupa pornire. LED albastru, camera poate fi adaugata in aplicatie.
- 3. Buton reset. Apasati timp de 3 secunde pentru a reseta camera si a intra in modul de imperechere. Se aude promptul vocal "System reset", LED-ul albastru clipeste apoi ramane aprins.

#### 4. Buton pornire/oprire

Manual de utilizare

Romana

- 5. Slot card micro SD
- 6. Slot cartela SIM
- 7. Acumulatori bloc 18650

#### Control din aplicatia UCon

Descarcati aplicatia UCon (Android, iOS) scanand codul QR alaturat:

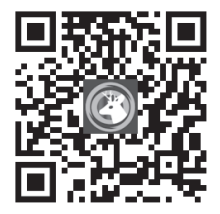

- 1. Activati Locatia si functia Bluetooth.
- 2. Conectati antena si introduceti in camera un card micro SD si o cartela nano SIM. Asigurati-va ca acumulatorul este incarcat.
- 3. Porniti camera de supraveghere. Cand LED-ul albastru se aprinde, puteti adauga camera in aplicatie.
- 4. In interfata principala a aplicatiei, apasati pe butonul "Add a device".
- 5. Scanati codul QR de pe eticheta camerei.
- 6. Bifati optiunea "Blue light is constantly on". Apasati "Next".

Romana

Manual de utilizare

- 7. Dupa ce camera a fost adaugata in aplicatie, puteti sa o redenumiti.
- 8. Dupa ce ati primit mesajul "Camera installed successfully" puteti controla camera din aplicatie, de oriunde va aflati.

#### Optiuni disponibile in aplicatie

- Inregistrare manuala
- Realizare capturi imagine
- Comunicare bidirectionala
- Vizualizare inregistrari
- Setari avasate: selectare mod de lucru, gestionare card SD, setari PIR, setari inregistrare, setari volum etc.

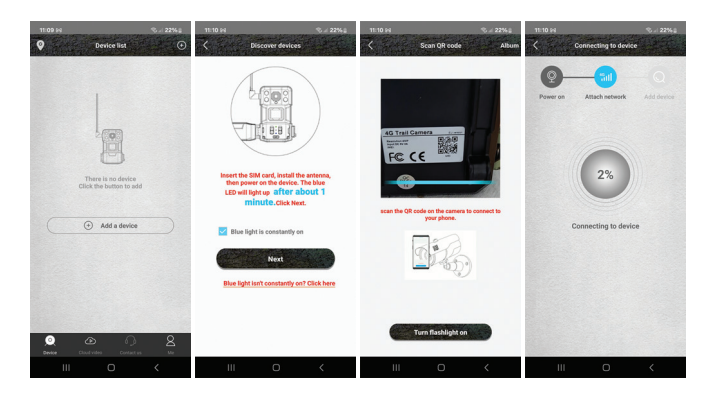

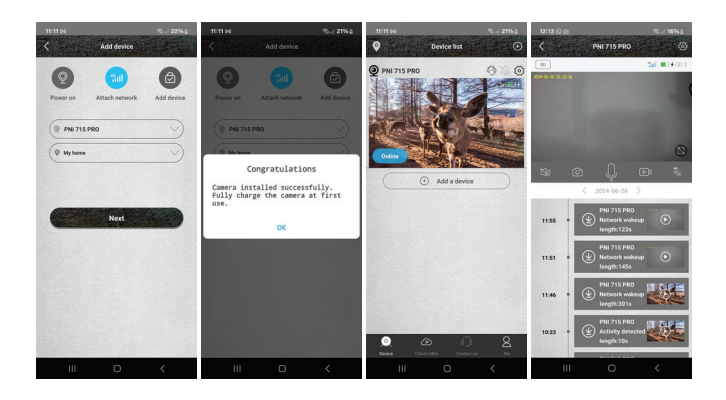

### Specificatii tehnice

| Sistem           | Linux + RTOS               |
|------------------|----------------------------|
| Procesor         | Ingenic-T31ZX              |
| Senzor           | 1/2.7" GC4653              |
| Rezolutie senzor | 4 MP                       |
| Rezolutie video  | 2560 x 1440/15fps          |
|                  | 640 x 360/15fps            |
| Rezolutie foto   | 4M/8M/16M                  |
| Compresie video  | H.265                      |
| Compresie audio  | AAC / G.726                |
| Frecventa GSM    | 4G TD-LTE,TD-LTE / LTE FDD |
|                  | TD-LTE / LTE-FDD           |

Romana

| SIM                   | Nano SIM                                                                     |
|-----------------------|------------------------------------------------------------------------------|
| Detectie miscare      | PIR si AI (detectie forma umana)                                             |
| Distanta detectie     | 0 - 12 metri                                                                 |
| Unghi detectie        | 95°                                                                          |
| Infrarosu             | 6 LED-uri 940 nm                                                             |
| Distanta IR           | pana la 25 metri                                                             |
| Difuzor incorporat    | 3 W                                                                          |
| Lentila               | 3.6 mm                                                                       |
| Unghi de vizibilitate | 85°                                                                          |
| Stocare inregistrari  | Card micro SD (max. 128 GB),<br>cardul nu este inclus<br>Cloud (contra cost) |
| Alimentare            | Acumulatori bloc 18650 7800<br>mAh 3.7 V                                     |
| Consum in lucru       | 2.5 W                                                                        |
| Consum in standby     | 0.003 W                                                                      |
| Panou solar           | Monocristalin 4 W                                                            |
| Temperatura de lucru  | -26°C ~ 80°C                                                                 |
| Moduri de operare     | Video, Foto                                                                  |
| Clasa de protectie    | IP66                                                                         |

#### Declaratie de conformitate

ONLINESHOP SRL declara ca **Camera de supraveghere video camuflaj** este in conformitate cu Directiva RED 2014/53/UE. Textul integral al declaratiei UE de conformitate este disponibil la urmatoarea adresa de internet:
#### English - CERTIFICATE OF QUALITY AND COMMERCIAL WARRANTY

The products identified in this certificate based on the trade name and the sole series number S/N benefit by a commercial warranty as follows:

**The warranty period for natural persons is 24 months** as of the delivery date for the manufacturing and material defects.

**The warranty period for legal entities is 12 months** as of the delivery date for the manufacturing and material defects.

The cables, adaptors, consumables, batteries, accumulators, battery chargers, transformers, microphones, earphones, aerials which are part of the products or are delivered with them shall have a **commercial warranty of 6 months** as of the date of the product sale to the end consumer. The term of warranty shall be calculated as of the invoicing date of each product individually.

### The average term of the product service life is 48 months subject to the compliance with the assembly and operation instructions accompanying the product.

The commercial warranty shall not impair the consumer rights provided by the applicable legislation in force, namely Emergency Government Ordinance 140/28.12.2021 on certain issues related to contracts for the sale of goods, the Government Ordinance 21/1992 on the consumer protection as subsequently amended and supplemented by Law 296/2004 on the consumption code as subsequently amended and supplemented.

#### **Romana - CERTIFICAT DE CALITATE SI GARANTIE COMERCIALA**

Produsele identificate in acest certificat pe baza denumirii comerciale si a numarului unic de serie S/N, beneficiaza de o garantie comerciala dupa cum urmeaza:

**Perioada de garantie pentru persoane fizice este de 24 luni** de la data livrarii pentru defectele de fabricatie si de material.

**Perioada de garantie pentru persoane juridice este de 12 luni** de la data livrarii pentru defectele de fabricatie si de material.

Cablurile, adaptoarele, consumabilele, bateriile, acumulatorii, alimentatoarele, transformatoarele, microfoanele, castile, antenele care intra in componenta produselor sau se livreaza impreuna cu acestea au garantie comerciala de **6 luni** de la data vanzarii produsului catre consumatorul final.

Termenul de garantie se calculeaza de la data facturarii fiecarui produs in parte.

## Durata medie de utilizare a produsului este de 48 luni cu conditia respectarii instructiunilor de montaj si utilizare care insotesc produsul.

Garantia comerciala nu afecteaza drepturile consumatorului prevazute prin legislatia aplicabila in vigoare, respectiv Ordonanta de Urgenta 140/28.12.2021 privind anumite aspecte referitoare la contractele de vanzare de bunuri, OG 21/1992 privind protectia consumatorilor cu modificarile si completarile ulterioare si Legea 296/2004 privind codul consumului cu modificarile si completarile ulterioare.

# EN - Please download the full version of the warranty certificate:

- BG Моля, изтеглете пълната версия на гаранционния сертификат:
  - DE Bitte laden Sie die Vollversion des Garantiezertifikats herunter:
    - ES Descargue la versión completa del certificado de garantía:
  - FR Veuillez télécharger la version complète du certificat de garantie :

HU - Kérjük, töltse le a jótállási jegy teljes verzióját:

IT - Si prega di scaricare la versione completa del certificato di garanzia:

NL - Download de volledige versie van het garantiecertificaat:

PL - Pobierz pełną wersję karty gwarancyjnej:

RO - Va rugam descarcati versiunea completa a certificatului de garantie:

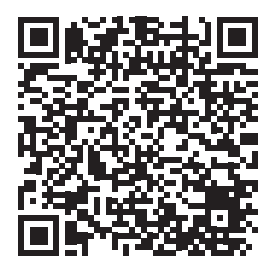